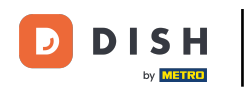

Prvním krokem je otevření aplikace DISH Order na vašem terminálu.

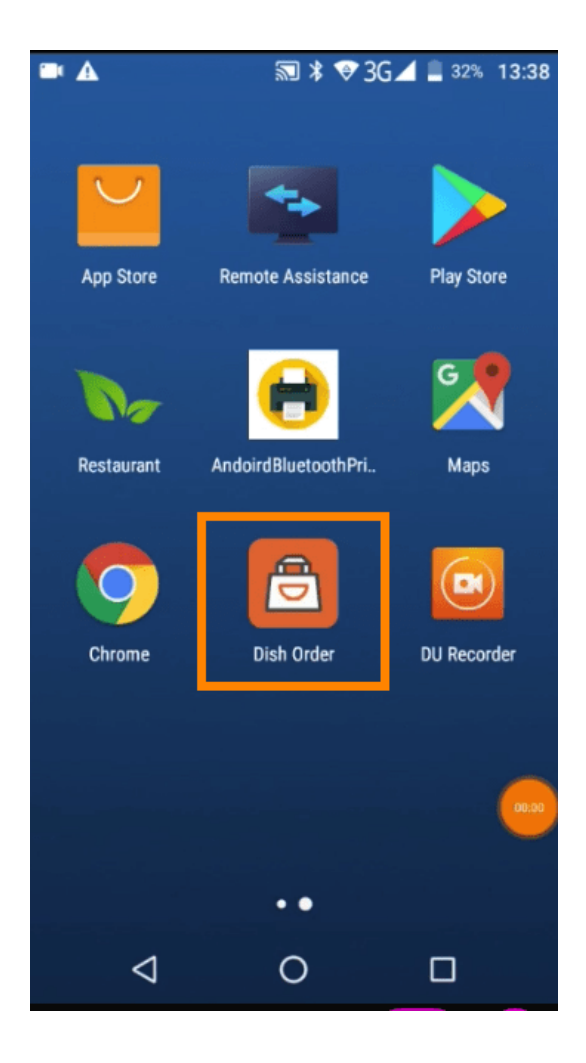

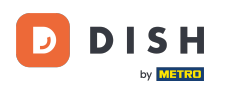

Nyní zadejte své ID restaurace. Poznámka: Najdete ji na svém administrátorském panelu. Podívejte se na video a získejte další pokyny https://bit.ly/3td3gux.

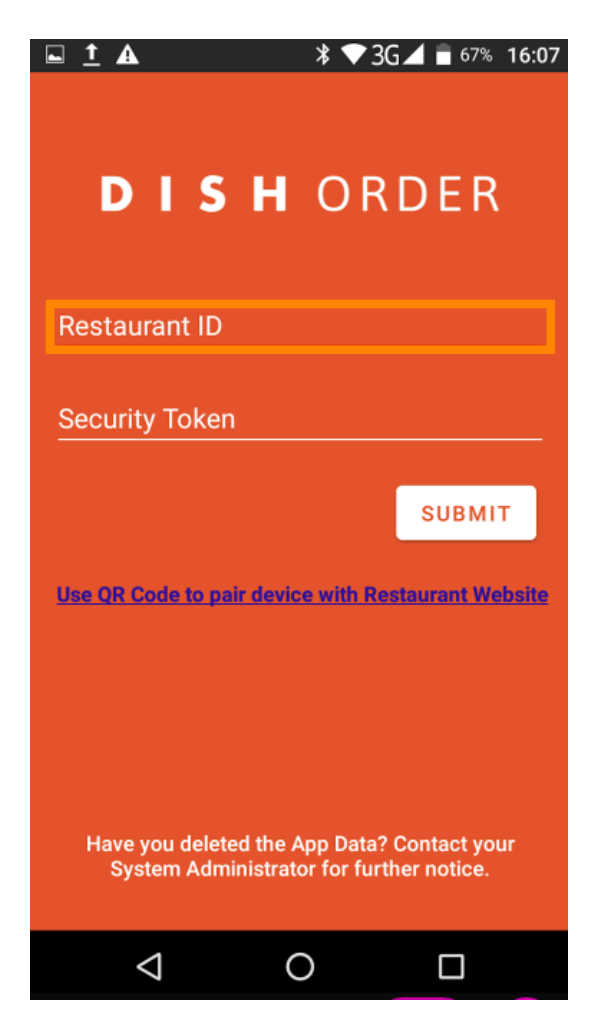

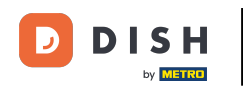

A poté váš bezpečnostní token. Poznámka: Najdete ji na svém administrátorském panelu. Je to klíč API. Podívejte se na video a získejte další pokyny https://bit.ly/3td3gux.

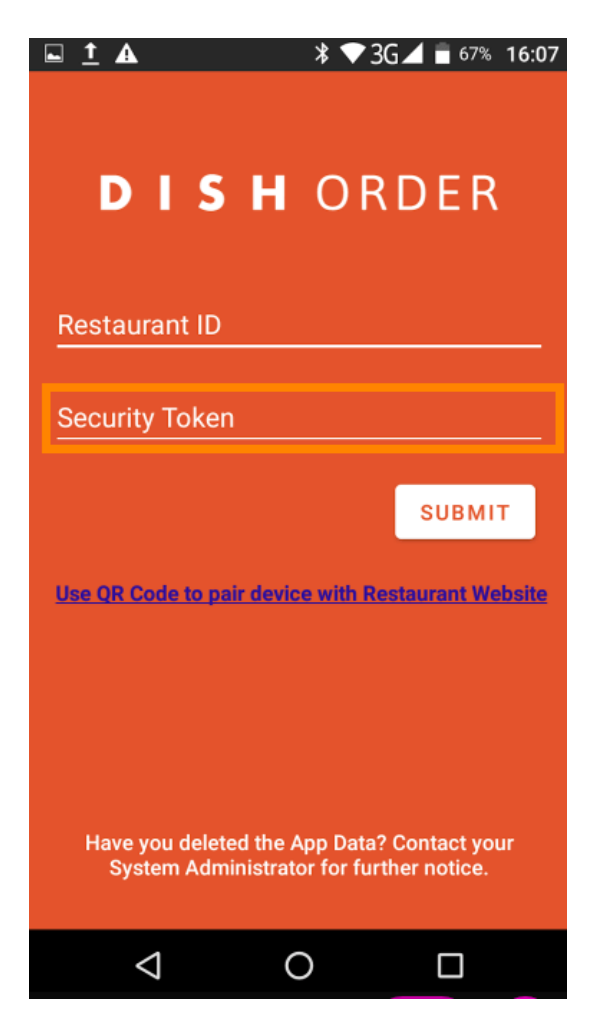

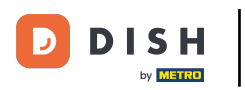

Po zadání údajů klikněte na Odeslat pro přihlášení.

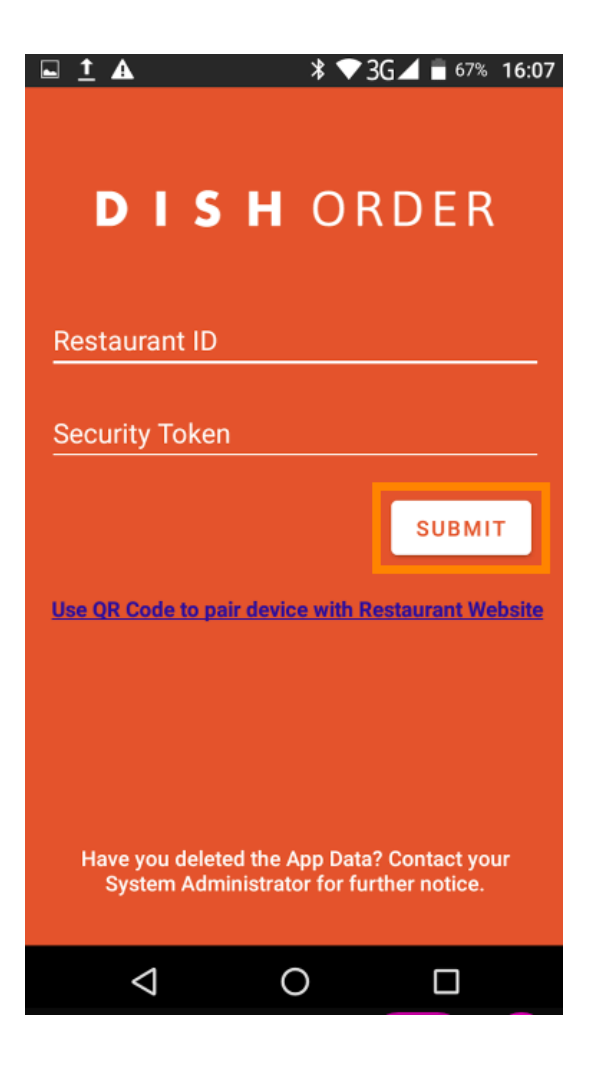

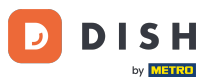

Případně klikněte na odkaz a naskenujte QR kód a přihlaste se. Poznámka: Fotoaparát na zadní straně objednávkového terminálu se otevře a vy naskenujete svůj QR kód. Podívejte se na video a získejte další pokyny https://bit.ly/3td3gux.

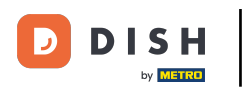

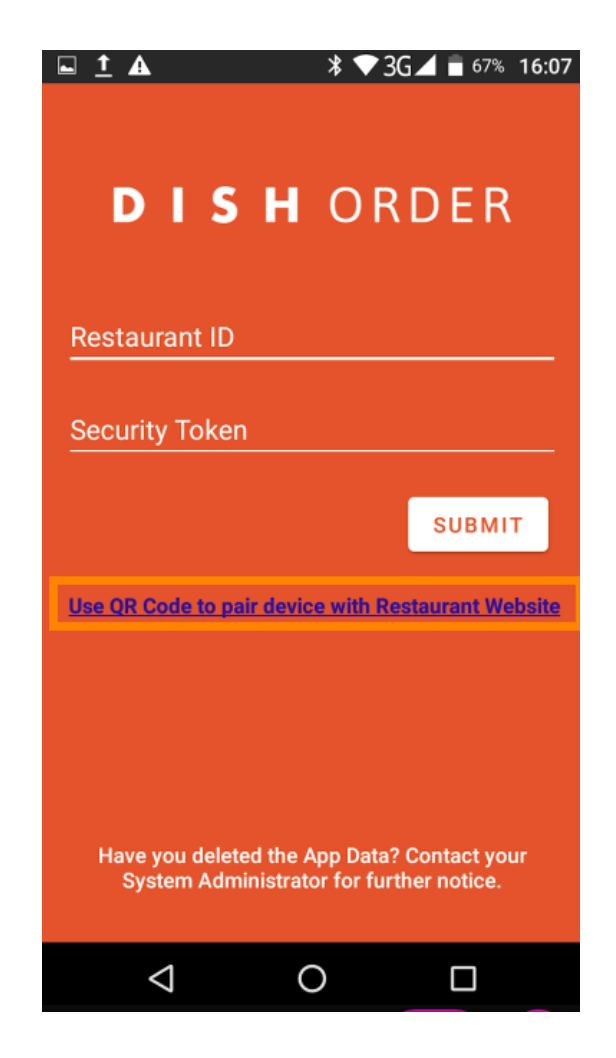

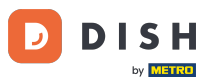

To je ono. Váš objednávkový terminál je nyní propojen s vaším účtem. Poznámka: Pokračujte prosím v testování svého objednávkového terminálu https://bit.ly/322DfBP. Poté můžete přímo přijímat objednávky od svých zákazníků.

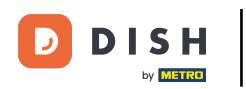

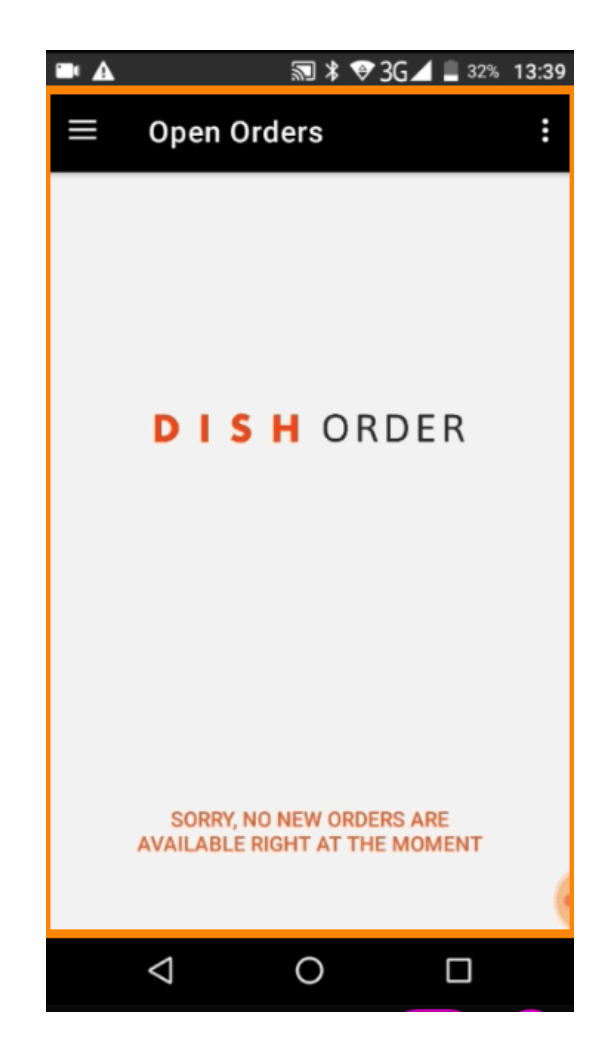

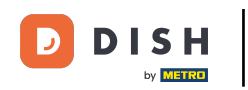

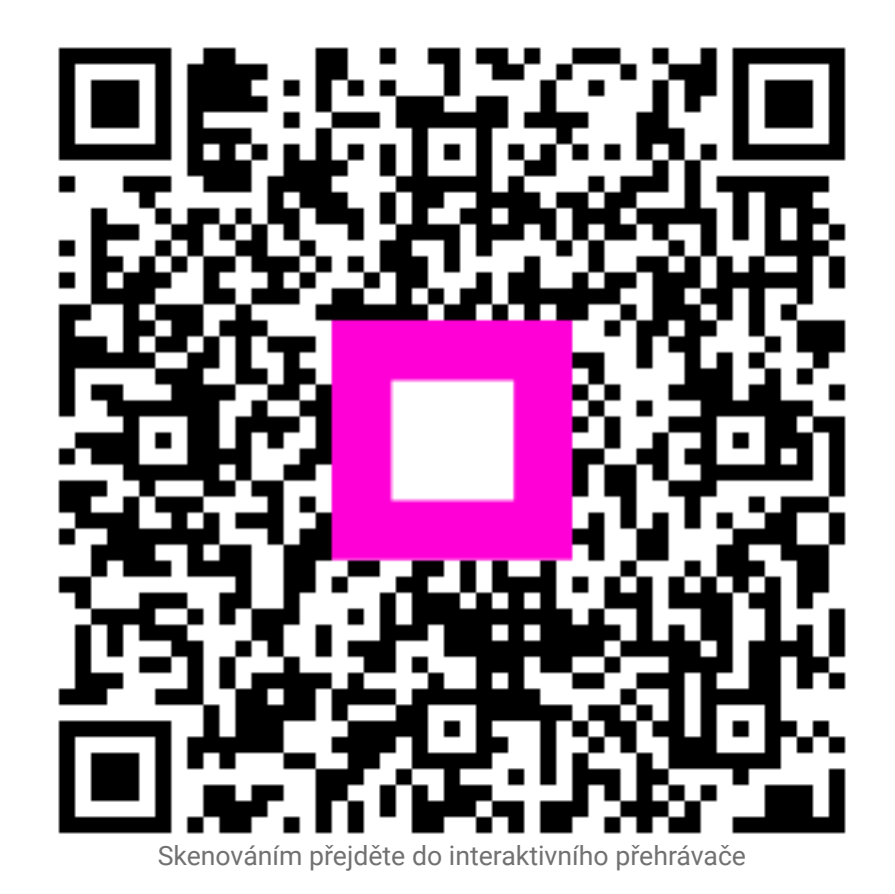